# Instrukcja odzyskiwania hasła – Microsoft Office 365

Zaleca się korzystanie z przeglądarki Google Chrome lub Edge, na innych przeglądarkach możliwe jest występowanie błędów podczas logowania.

1. Otwieramy stronę internetową https://www.office.com/ gdzie wybieramy opcję zaloguj się

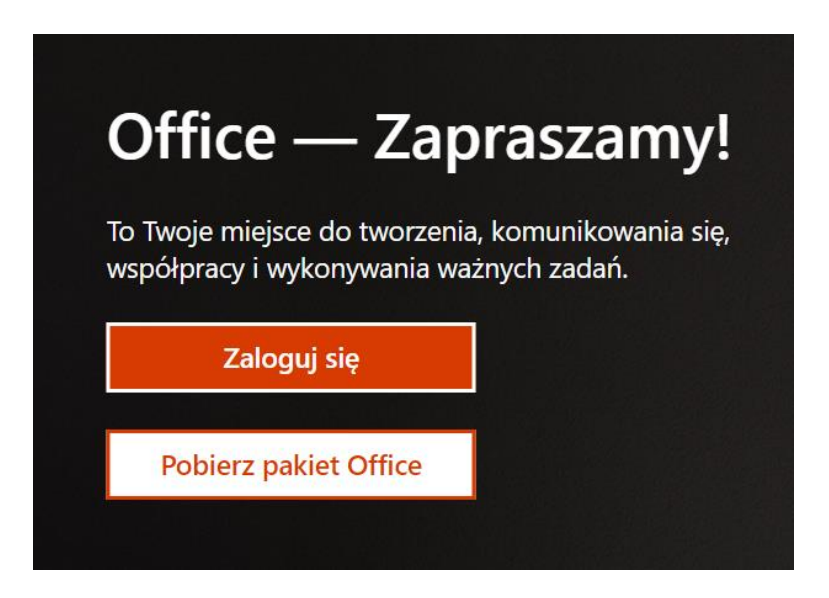

2. Wprowadzamy Login i klikamy Dalej

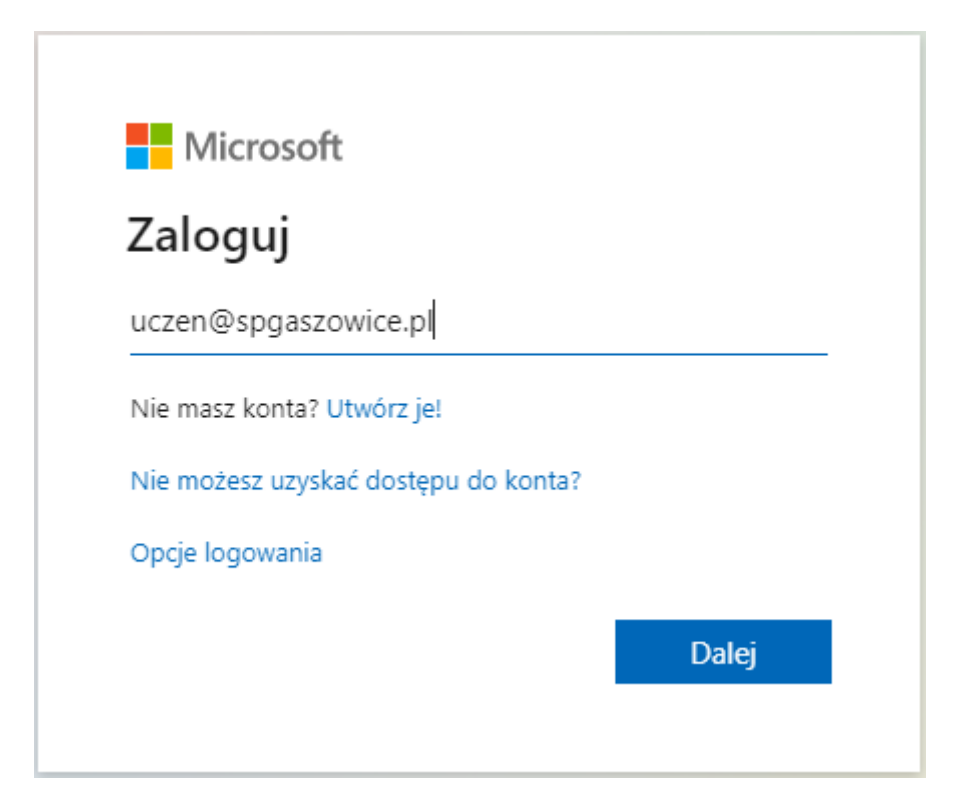

3. W następnym kroku klikamy nie pamiętam hasła.

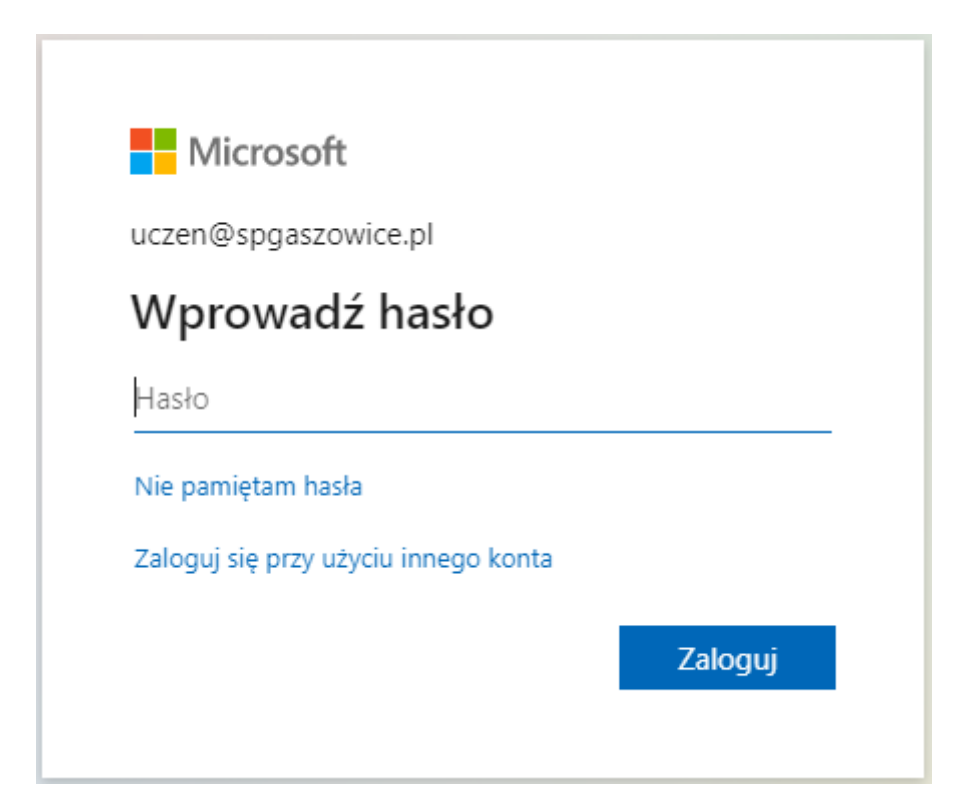

4. W nowy oknie przepisujemy login oraz kod z obrazka i klikamy Dalej.

### Microsoft

## Wróć do konta

Kim jesteś?

Aby odzyskać konto, najpierw wprowadź identyfikator użytkownika i znaki z poniższego obrazu lub pliku dźwiękowego.

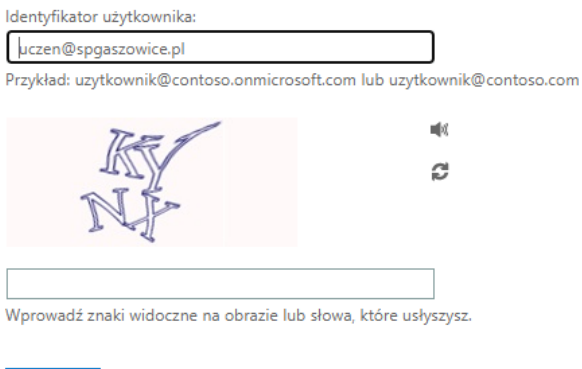

Dalej Anuluj

5. Wprowadzamy numer telefonu, który był podany przy pierwszym logowaniu i wysyłamy wiadomość SMS.

| Microsoft                                                                                |                                                                                                    |  |  |  |
|------------------------------------------------------------------------------------------|----------------------------------------------------------------------------------------------------|--|--|--|
| Wróć do konta                                                                            |                                                                                                    |  |  |  |
| etap 1 weryfikacji > wybierz nowe hasło                                                  |                                                                                                    |  |  |  |
| Wybierz metodę kontaktu, z której po                                                     | owinniśmy skorzystać w celu weryfikacji:                                                                                                    |  |  |  |
| Wyślij wiadomość SMS na mój<br>telefon komórkowy     Zadzwoń na mój telefon<br>komórkowy | W celu ochrony Twojego konta prosimy o wprowadzenie pełnego numeru<br>telefonu komórkowego (*********57) poniżej. Następnie otrzymasz wiadomość<br>SMS z kodem weryfikacyjnym, którego możesz użyć do zresetowania hasła.<br>Wprowadź numer telefonu |  |  |  |
| Anuluj                                                                                   | Tekst                                                                                                    |  |  |  |

6. Wprowadzamy otrzymany kod weryfikacyjny i klikamy Dalej.

| Μ | icroso | ft |
|---|--------|----|
|---|--------|----|

# Wróć do konta

etap 1 weryfikacji > wybierz nowe hasło

Wybierz metodę kontaktu, z której powinniśmy skorzystać w celu weryfikacji:

| OWyślij wiadomość SMS na mój<br>telefon komórkowy | Wysłaliśmy na Twój telefon wiadomość SMS zawierającą kod weryfikacyjny.                                      |  |
|---------------------------------------------------|----------------------------------------------------------------------------------------------------|--|
| ○ Zadzwoń na mój telefon<br>komórkowy             | Wprowadź kod weryfikacyjny           Dalej         Spróbuj ponownie         Skontaktuj się z administratorem |  |

7. Wprowadzamy nowe hasło i klikamy zakończ.

Nowe hasło, które musi spełniać wymagania:

- Minimum 8 znaków,
- Musi zawierać małą i dużą literę,
- Musi zawierać cyfrę i znak specjalny,
- Nie może zawierać imienia, nazwiska, innych łatwych i popularnych słów

### Microsoft

# Wróć do konta

#### etap 1 weryfikacji </ > wybierz nowe hasło

| * Wprowadź nowe hasło:  |                                                                                                    |  |
|-------------------------|----------------------------------------------------------------------------------------------------|--|
| Siła hasła              | <ul> <li>Hasło musi być silne. Silne hasła zawierają od 8<br/>do 256 znaków, małe i wielkie litery, cyfry oraz</li> </ul> |  |
| * Potwierdź nowe hasło: | symbole. Nie mogą zawierać nazwy<br>użytkownika.                                                                          |  |
| Zakończ Anuluj          |                                                                                                    |  |

8. Hasło zostało zresetowane.

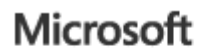

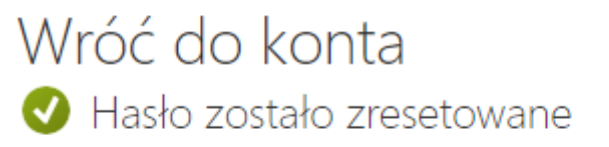

Aby zalogować się za pomocą nowego hasła, kliknij tutaj.